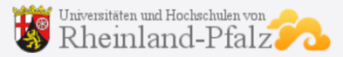

Dateien und Ordner auf den Server des Ladens Rheinland-Pfalz hochladen.

- 1. Erstellen Sie auf Ihrem Computer einen Ordner mit der Bezeichnung: Aufnamepruefung\_MD\_SS2021\_Hausname\_Vorname
- 2. Speichern Sie ALLE! Dateien zur Aufnahmeprüfung in diesem Ordner.
- 3. Folgen Sie dem angegebenen Link!
- 4. Klicken Sie auf "Ordner hinzufügen"!

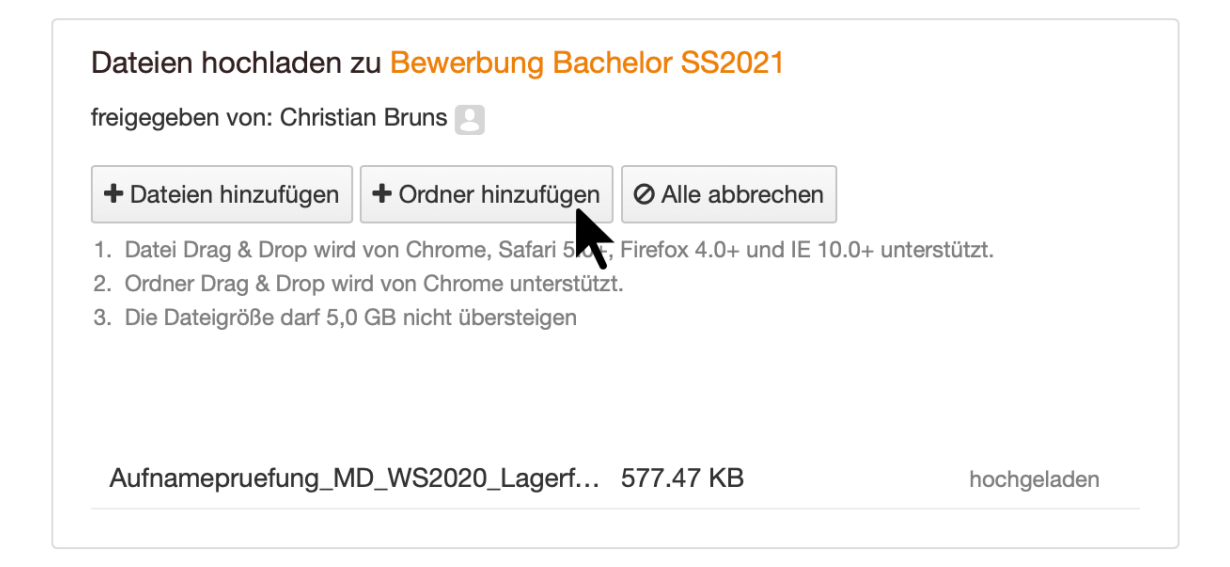

5. Wählen Sie Ihren Ordner aus!

|                |                          | Creative Cloud Files |          | Q Suchen   |   |           |                 |
|----------------|--------------------------|----------------------|----------|------------|---|-----------|-----------------|
| Favoriten      | Name                     |                      | Änderur  | ngsdatum   | ~ | Größe     | Art             |
| 😻 Dropbox      | 🔻 🚞 Bewerbung            | c                    | Heute, 1 | 14:30      |   |           | Ordner          |
|                | Aufnamepruefung_MD_WS202 | 0_Lagerfeld_Karl C   | Heute, 1 | 14:30      |   |           | Ordner          |
|                | Acase                    | e                    | 16.01.20 | 020, 13:14 |   |           | Ordner          |
| A Programme    | Cloud-Dokumente.webloc   |                      | 20.12.20 | 019, 15:55 |   | 306 KB    | Internetadresse |
| 🕑 Downloads    |                          |                      |          |            |   |           |                 |
| Creative Cloud |                          |                      |          |            |   |           |                 |
| iCloud         |                          |                      |          |            |   |           |                 |
|                |                          |                      |          |            |   |           |                 |
|                |                          |                      |          |            |   |           |                 |
| Schreibtisch   |                          |                      |          |            |   |           |                 |
| 💾 Dokumente    |                          |                      |          |            |   |           |                 |
| Medien         |                          |                      |          |            |   |           |                 |
| Musik          |                          |                      |          |            |   |           |                 |
|                |                          |                      |          |            |   |           |                 |
| Fotos          |                          |                      |          |            |   |           |                 |
| Filme          |                          |                      |          |            |   |           |                 |
| Tags           |                          |                      |          |            |   |           |                 |
|                |                          |                      |          |            |   |           |                 |
|                |                          |                      |          |            |   |           |                 |
|                |                          |                      |          |            |   |           |                 |
|                |                          |                      |          |            |   |           |                 |
|                |                          |                      |          |            |   |           |                 |
|                |                          |                      |          |            |   |           |                 |
|                |                          |                      |          |            |   |           |                 |
|                |                          |                      |          |            |   | Abbrechen | Auswählen       |

## 6. Ihre Dateien werden nun hochgeladen

| <ul> <li>Dateien hinzufügen</li> </ul>                                              | + Ordner hinzufügen                                                        | Ø Alle abbrechen               |                   |
|-------------------------------------------------------------------------------------|----------------------------------------------------------------------------|--------------------------------|-------------------|
| . Datei Drag & Drop wird<br>2. Ordner Drag & Drop wir<br>8. Die Dateigröße darf 5,0 | von Chrome, Safari 5.0+<br>d von Chrome unterstütz<br>GB nicht übersteigen | , Firefox 4.0+ und IE 10<br>t. | ).0+ unterstützt. |
| .68 Mbit/s   00:00:02   4                                                           | 7.99 %   792.11 KB / 1                                                     | .65 MB                         |                   |
| Aufnamepruefung_M                                                                   | D_WS2020_Lagerf                                                            | 82.77 KB                       | hochgelader       |
| Aufnamepruefung_M                                                                   | D_WS2020_Lagerf                                                            | 6.46 KB                        | hochgelader       |
| Aufnamepruefung_M                                                                   | D_WS2020_Lagerf                                                            | 116.40 KB                      | hochgelader       |
| Aufnamepruefung_M                                                                   | D_WS2020_Lagerf…                                                           | 337.60 KB                      | Abbrechen         |
| Aufnamepruefung_M                                                                   | D_WS2020_Lagerf                                                            | 33.77 KB                       | hochgelader       |
| Aufnamepruefung_M                                                                   | D_WS2020_Lagerf                                                            | 280.87 KB                      | Abbrechen         |
| Aufnamepruefung_M                                                                   | D_WS2020_Lagerf                                                            | 35.62 KB                       | hochgelader       |
| Aufnamenruefung M                                                                   | D_WS2020_Lagerf                                                            | 170.27 KB                      | hochgelader       |
| /amamopraciang_m                                                                    |                                                                            | 0.02 KD                        | hochgelader       |
| Aufnamepruefung_M                                                                   | D_WS2020_Lagerf                                                            | 9.23 KB                        | noongolaaoi       |

7. Nach dem Hochladen Ihrer Dateien erfolgt eine Bestätigung.

| Dateien hochladen z<br>reigegeben von: Christia                                                       | zu Bewerbung Bacl<br>an Bruns 🕘                                                             | nelor SS2021                                                           |                                                                                        |
|----------------------------------------------------------------------------------------------------|---------------------------------------------------------------------------------------------|------------------------------------------------------------------------|----------------------------------------------------------------------------------------|
| + Dateien hinzufügen                                                                                  | + Ordner hinzufügen                                                                         | Ø Alle abbrechen                                                       |                                                                                        |
| I. Datei Drag & Drop wird<br>2. Ordner Drag & Drop wir<br>3. Die Dateigröße darf 5,0                  | von Chrome, Safari 5.0+.<br>rd von Chrome unterstütz<br>GB nicht übersteigen                | , Firefox 4.0+ und IE 10<br>t.                                         | ).0+ unterstützt.                                                                      |
| Aufnamepruefung_M                                                                                     | D_WS2020_Lagerf                                                                             | 82.77 KB                                                               | hochgeladen                                                                            |
| Aufnamepruefung_M                                                                                     | D_WS2020_Lagerf                                                                             | 6.46 KB                                                                | hochgeladen                                                                            |
| Aufnamepruefung_M                                                                                     | D_WS2020_Lagerf                                                                             | 116.40 KB                                                              | hochgeladen                                                                            |
|                                                                                                    |                                                                                             |                                                                        |                                                                                        |
| Aufnamepruefung_M                                                                                     | D_WS2020_Lagerf                                                                             | 337.60 KB                                                              | hochgeladen                                                                            |
| Aufnamepruefung_M<br>Aufnamepruefung_M                                                                | D_WS2020_Lagerf<br>D_WS2020_Lagerf                                                          | 337.60 КВ<br>33.77 КВ                                                  | hochgeladen<br>hochgeladen                                                             |
| Aufnamepruefung_M<br>Aufnamepruefung_M<br>Aufnamepruefung_M                                           | D_WS2020_Lagerf<br>D_WS2020_Lagerf<br>D_WS2020_Lagerf                                       | 337.60 КВ<br>33.77 КВ<br>280.87 КВ                                     | hochgeladen<br>hochgeladen<br>hochgeladen                                              |
| Aufnamepruefung_M<br>Aufnamepruefung_M<br>Aufnamepruefung_M<br>Aufnamepruefung_M                      | D_WS2020_Lagerf<br>D_WS2020_Lagerf<br>D_WS2020_Lagerf<br>D_WS2020_Lagerf                    | 337.60 KB<br>33.77 KB<br>280.87 KB<br>35.62 KB                         | hochgeladen<br>hochgeladen<br>hochgeladen<br>hochgeladen                               |
| Aufnamepruefung_M<br>Aufnamepruefung_M<br>Aufnamepruefung_M<br>Aufnamepruefung_M<br>Aufnamepruefung_M | D_WS2020_Lagerf<br>D_WS2020_Lagerf<br>D_WS2020_Lagerf<br>D_WS2020_Lagerf<br>D_WS2020_Lagerf | 337.60 KB<br>33.77 KB<br>280.87 KB<br>35.62 KB<br>170.27 KB            | hochgeladen<br>hochgeladen<br>hochgeladen<br>hochgeladen<br>hochgeladen                |
| Aufnamepruefung_M<br>Aufnamepruefung_M<br>Aufnamepruefung_M<br>Aufnamepruefung_M<br>Aufnamepruefung_M | D_WS2020_Lagerf<br>D_WS2020_Lagerf<br>D_WS2020_Lagerf<br>D_WS2020_Lagerf<br>D_WS2020_Lagerf | 337.60 KB<br>33.77 KB<br>280.87 KB<br>35.62 KB<br>170.27 KB<br>9.23 KB | hochgeladen<br>hochgeladen<br>hochgeladen<br>hochgeladen<br>hochgeladen<br>hochgeladen |